## Cancellare un utente

Di seguito viene riportata la procedura per la cancellazione di un indirizzo email esistente.

• Accedere alla propria Area Utente e portarsi nella lista delle sottoscrizioni attive. Nel menù superiore cliccare servizi > servizi attivi

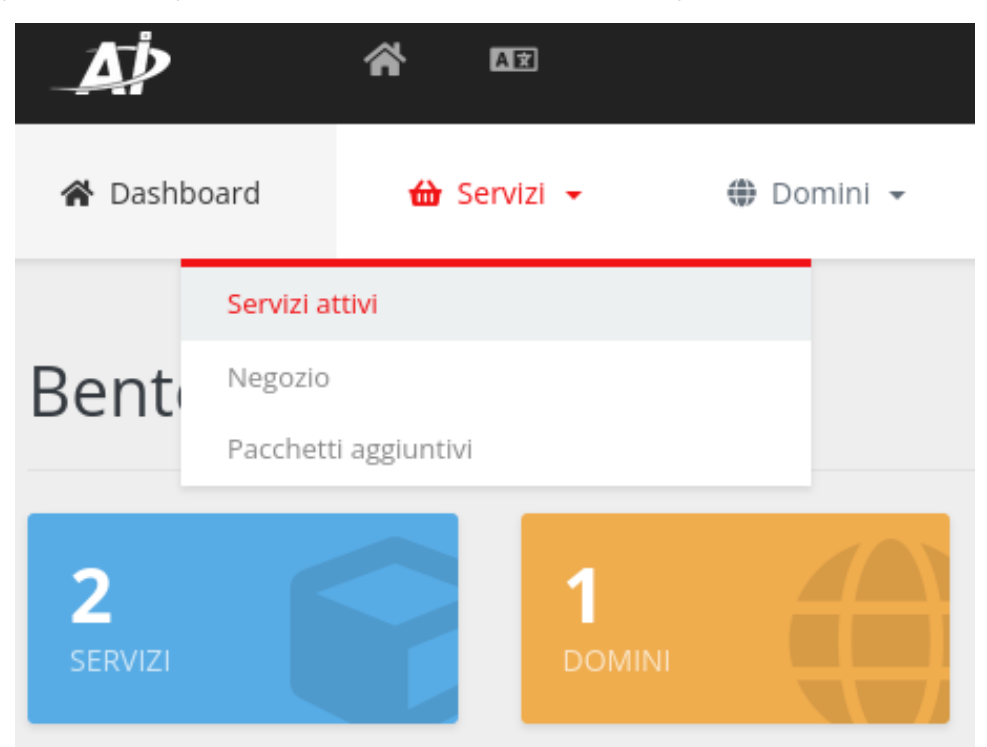

• Cliccare sulla sottoscrizione di riferimento (Business o Enterprise Email)

| Servizi                      |    |                    |    |            | Home Po | rtale / Dashboar | rd / Servizi |
|------------------------------|----|--------------------|----|------------|---------|------------------|--------------|
| Da 1 a 2 di 2 voci           |    |                    |    |            |         |                  |              |
| Servizio                     | Ļ≟ | Prezzo             | 11 | Termine    | ĴĴ      | Status           | Ţ₹           |
| Business Class Email Pack 5x |    | 93.00EUR<br>1 anno |    | 28/02/2023 |         | ΑΤΤΙνο           |              |

• Cliccare sull'icona Utenti Email e poi sull'icona cestino in corrispondenza dell'utente che si desidera rimuovere

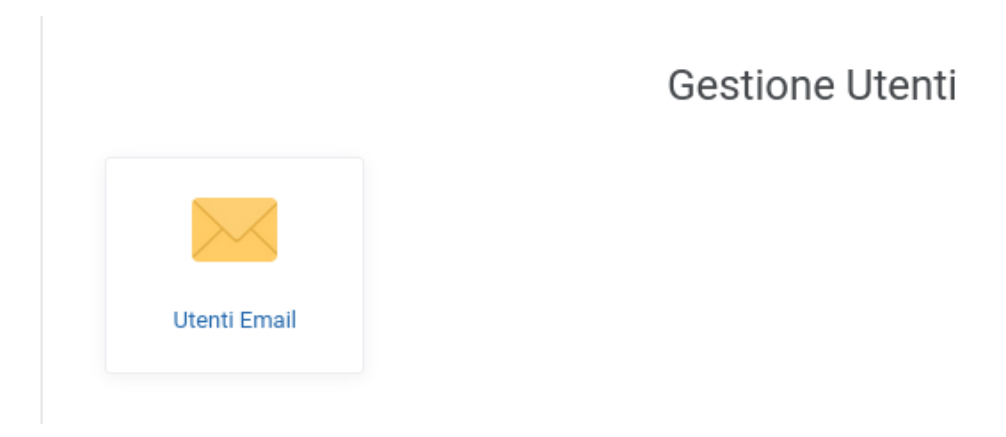

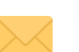

Elenco caselle Email

Gestici gli utenti email associati al dominio. Puoi creare un nuovo indirizzo email o modificare un indirizzo esistente.

| Q Cerca                              |         | + Crea Emai    | il |
|--------------------------------------|---------|----------------|----|
| UTENTE ↑                             | QUOTA   |                |    |
| alessandra@castagninoandres.com      | 5120 MB | ô I            |    |
| amministracione@castagninoandrss.com | 5120 MB | Ô              |    |
| contabilita@castagninoandres.com     | 5120 MB | ô I            |    |
| fatture@castagninoandres.com         | 5120 MB | ô I            |    |
| info@castagninoandrea.com            | 5120 MB | ô I            |    |
| marina.brescia@castagninoandres.com  | 5120 MB | ô i            |    |
| violetta@castagninoandres.com        | 5120 MB | â 🖬            |    |
| < 1 >                                |         | <b>10</b> 25 ∞ |    |

Confermare l'operazione